# GameMaker: Jardine Middle School 2014

(all content for this class, including Gamemaker and additional resources, is available at <u>http://tinyurl.com/Gamemaker2014</u>)

## Maze Games: Winning, Losing, and Scoring

### **Overall Description:**

- 1. Have a countdown timer decreasing the score, so the slower you complete the maze, the lower the score
- 2. Have a "you lose" room if you get hit by an enemy.
- 3. Have coins you can collect for points.
- 4. Have a treasure chest you need to get in order to "win". Show the high score table if you get to the chest.

### I. Countdown Timer for Score

| 1. | Make a "create" event for your main character, if you don't already have one.        |    | which corresponds to the alarm action you just created. In your alarm event set the score to a     |
|----|--------------------------------------------------------------------------------------|----|----------------------------------------------------------------------------------------------------|
| 2. | Add an action to the create event which sets the score to something high, maybe 1000 |    | negative number relative. This will subtract that<br>number from the score. A good starting choice |
| 3. | Set an alarm action in the create event to go<br>"off" in 30 steps (1 second)        | 5. | is -10.<br>Also in the alarm event, add an action to set the                                       |
| 4. | Create an alarm event in your main character                                         |    | alarm again, perhaps 30 steps (1 second) later.                                                    |

#### II. Make a "you lose" room for when your character runs into an enemy

| 1. | Create a background by right-clicking on the backgrounds folder.                                  | 7. | Click on the room and select the "backgrounds" tab.<br>Choose the background from the drop-down menu |
|----|---------------------------------------------------------------------------------------------------|----|----------------------------------------------------------------------------------------------------|
| 2. | Choose "edit background"                                                                          |    | toward the middle of the window                                                                      |
| 3. | In the image editor, choose "transform $\rightarrow$ resize canvas"                               | 8. | Add in your main character a collision event with the enemy. Add to this event an action under the   |
| 4. | uncheck "keep aspect ratio" and set the number of pixels to width 640 pixels by height 480 pixels |    | "main1" tab called "different room." Select your<br>"you lose" room in the dropdown for this action. |
| 5. | Draw your "you lose" screen using the image editor                                                | 9. | Bonus: add an object in the room you created to                                                      |
| 6. | Add a room by right-clicking on the "rooms" folder                                                |    | restart the game after a certain number of seconds.                                                  |
|    |                                                                                                   |    |                                                                                                    |

### III. Have coins you collect for points:

- 1. Make a sprite for your coin
- 2. Make an object for your coin. The object needs no rules nor does it need to be solid
- 3. Add a collision event in your main character with the coin. In this event add the following actions:
  - a. from "main1" choose "destroy instance." check the "other" radio button in the "applies to"

#### IV. Have a treasure chest to complete the room

- 1. Create a sprite and object for your treasure chest
- 2. Add an event to your main character: collision with chest. Give the event an action of showing the high score table and restarting the game.
- 3. Bonus: add a "you win" room, copying the same logic as your "you lose" room
- 4. Bonus: add a room with new challenges instead of ending the game.

menu as you want to destroy the "other"

b. In the "score" tab choose "set score". Set the

(the main character).

instance (the coin) and not the "self" instance

score to something positive (10?) and choose

relative so this value is added to the score.

5. Bonus: "activate" the treasure chest only when all of the coins are gone. Hint: use the action "check instance count" in "control"

Don't forget to save your work on your flash drive!